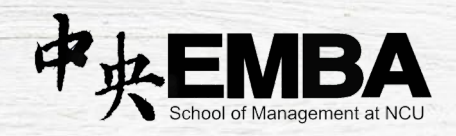

# 國立中央大學 EMBA

網路報名步驟教學

國立中央大學 EMBA 辦公室

製作

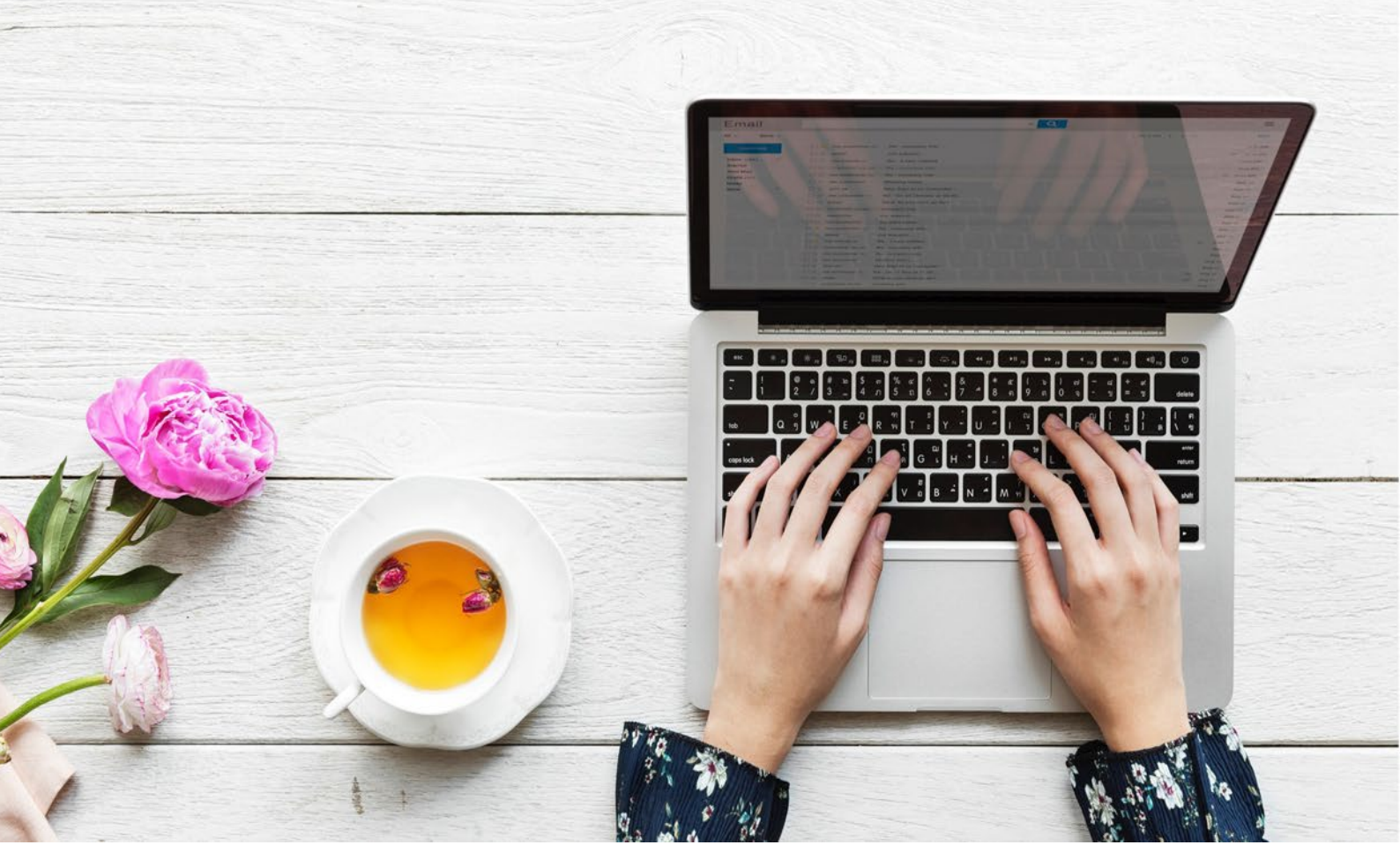

# 1. 進入招生系統 <u>https://cis.ncu.edu.tw/ExamRegister</u>,選擇碩士在職 專班

| 國立中央大學 招生系<br>National Central University Admissi | <mark>統</mark>    | NC          | 山沙中大      |
|---------------------------------------------------|-------------------|-------------|-----------|
| 【請點擊招生考試名稱進行 報名、成績                                | [查詢、錄取生           | 資料確認等各      | 項功能】      |
| 各項招生考試                                            | 簡章下載              | 榜單公告        | 報到、放棄情形查詢 |
| 112學年度碩士班考試入學招生 【請點我】                             | 簡章下載              | 榜單公告        | 報到、放棄情形查詢 |
| 112學年度碩士在職專班招生 【請點我】                              | 簡章下載              | 榜單公告        | 報到、放棄情形查詢 |
| 112學年度碩士班、博士班甄試入學招生【請點我】                          | 簡章下載              | 榜單公告        | 報到、放棄情形查詢 |
| 112學年度大學特殊選才招生 【請點我】                              | 簡章下載              | 榜單公告        | 報到、放棄情形查詢 |
| 112學年度僑生及港澳生學士班單獨招生 【請點我】                         | 簡章下載              | 榜單公告        | 報到、放棄情形查詢 |
| 地址: (320317)桃園市中壢區中大路300號 電                       | 館話: 03-4227151 版橋 | [所有: 國立中央大學 |           |

## 2. 點選開始報名

|      |   | 國立中央大學 招生系統<br>National Central University Admissions | NCU               |
|------|---|-------------------------------------------------------|-------------------|
|      |   | 112學年度碩士在職專                                           | 班招生               |
| 最新消息 |   | 最新消息                                                  |                   |
| 開始報名 | Þ | 標題                                                    | 公告日期              |
| 登入   | • | 網路報名系統操作手冊(含線上推薦信)                                    | 2022-11-23        |
|      |   | 地址: (320317)桃園市中揠區中大路300號 電話: 03-422                  | 7151 版權所有: 國立中央大學 |

#### 3. 建立帳號並填寫基本資料

| 112學年度碩士在職專班招生 |                                                                                                    |                      |  |  |  |  |
|----------------|----------------------------------------------------------------------------------------------------|----------------------|--|--|--|--|
| 最新消息           | 編輯個人資料                                                                                                    | 編輯個人資料               |  |  |  |  |
| 開始報名 ,<br>登入 , | <ol> <li>1.注意!!電腦找不到的字,請勿自行造字,請先輸入#。</li> <li>2.修改個人基本資料後,請務必登出系統後重新登入,資料始得更新。</li> <li>3.「學歷(力)」之學校請使用系統選單(輸入部份學校名稱後系統自動產生時點選學校代碼),若系統無產生,請留意校名「臺」與「台」是否正確。</li> </ol> |                      |  |  |  |  |
|                | 編輯個人資料                                                                                                    |                      |  |  |  |  |
|                | 設定密碼                                                                                                    | 至多12碼,請注意大小寫         |  |  |  |  |
|                | 確認密碼                                                                                                    |                      |  |  |  |  |
|                | 姓名                                                                                                    |                      |  |  |  |  |
|                | 性別                                                                                                    | 〇男〇女                 |  |  |  |  |
|                | 身分證字號                                                                                                    | 英文字母請大寫,非本國人請輸入居留證號。 |  |  |  |  |
|                | 回籍 ○本國人〇外國人                                                                                                    |                      |  |  |  |  |
|                | 具原住民身份 〇是〇否                                                                                                    |                      |  |  |  |  |

4. 新增報考系所和組別 (類別統一點選「999 不分類」)

由於班別名稱無法顯示英文,故 EMBA 班的中文顯示名稱為「管理學院高階主管企管 碩士班」,選擇後再點選組別為「一般經營管理組」或「兩岸經營管理組」

|              | 請先選擇報名類組                                                    |   |  |
|--------------|-------------------------------------------------------------|---|--|
| 選擇類別         | 999 不分類 🖌                                                   |   |  |
| 選擇學校         | 國立中央大學▼                                                     |   |  |
| 選擇系所         | 請選擇                                                         | ~ |  |
| 選擇組別         |                                                             | Î |  |
|              | 歴史研究所項工任順等近<br>光電科學與工程學系碩士在職專班<br>上去工程 <sup>額</sup> 念研上在職事班 |   |  |
|              | エホー経学系項工仕取専班機械工程學系碩士在職専班                                    |   |  |
| 바 (320317)桃園 | 「                                                           |   |  |
| 2. ()        | 管理學院高階主管企管頓士班<br>企業管理學系碩士在職專班                               |   |  |
|              | 資訊管理學系碩士在職專班                                                |   |  |

## 5. 取得專屬匯款帳號並繳交(匯款)報名費 2300 元

| 最新消息 ,      | 繳款資料                           |                                           |  |  |  |
|-------------|--------------------------------|-------------------------------------------|--|--|--|
| 編輯個人資料 ,    | 選擇 (選擇 考科) 報名資料 確認) を 産生激款 資料  |                                           |  |  |  |
| 修改密碼,       | 112學年度碩士在職專班招生<br>網路報名繳赦帳號相關資料 |                                           |  |  |  |
| 新增報考系所組 ,   | 入帳行:第一銀行中壢分行(第一銀行代號007)        |                                           |  |  |  |
| 上傳報名資料 ,    | 報考類/校/系/所/組:                   | 國立中央大學 🦛 🐂 🐂 🐂 🐂 🐂 🐂 🐂                    |  |  |  |
| 推薦信,        | 第一銀行代碼                         | 007                                       |  |  |  |
| 報名/繳款狀態查詢 , | 繳款帳號                           |                                           |  |  |  |
| 報名表 ,       | 報名費用                           | 2,300元                                    |  |  |  |
|             | 考生姓名                           | (THE R                                    |  |  |  |
|             | 入帳行                            | 第一銀行中壢分行                                  |  |  |  |
|             | <b>戶名</b> 國立中央大學校務基金專戶-網路繳費    |                                           |  |  |  |
|             | 繳費期限                           | 2022年11月16日 上午 9:00 - 2022年12月12日 下午 3:30 |  |  |  |

## 6. 下載網路報名表

|             |                                        | 1124                          | 影年度碩士在                       | E職專姓指生                                             |         |     |   |
|-------------|----------------------------------------|-------------------------------|------------------------------|----------------------------------------------------|---------|-----|---|
| 最新消息 ,      | 報名表                                    |                               |                              |                                                    |         |     |   |
| 编輯個人資料 ,    | 報考類組                                   |                               |                              |                                                    |         | 報名表 |   |
| 修改密碼,       | 國立中央大學                                 | 國立中央大學 資訊管理學系碩士在職專班 不分組 (在職生) |                              |                                                    |         | 報名表 |   |
| 新增報考系所组 ,   | 國立中央大學                                 | 學 網路學習科技研究所碩士在職專班 不分組 (在職生)   |                              |                                                    |         | 報名表 |   |
| 上傳報名資料      |                                        | ③ 列印表彩集市-Goo                  | gle Chrome                   |                                                    |         | - 0 | > |
|             |                                        | Cis-devel.cc.                 | ncu.edu.tw/Exam              | Register/front/regForm?no=309063                   |         |     | _ |
| 推薦信 ,       |                                        |                               |                              | 7160                                               |         |     |   |
| 報名/繳款狀態查詢 , |                                        |                               | 國立中央                         | 大學112學年度碩士在職專                                      | 研招生     |     |   |
| +0. ct m    |                                        |                               |                              |                                                    | MT 10 - |     |   |
| 雜名表 ,       |                                        |                               |                              | 網路專用報名表                                            | - MI 14 |     |   |
| 雜 名表 ,      |                                        | 姓名                            | 測試者                          | 網路專用報名表<br>身分證字號                                   |         |     |   |
| 雜名衣 ,       | 12111111111111111111111111111111111111 |                               | 測試者<br>女                     | 網路專用報名表           身分溫字號           生日               |         |     |   |
| 輕石表,        | 地址: (                                  |                               | 測試者<br>女<br>資訊管理學系<br>不分組(在職 | 網路專用報名表       身分證字號       生日       碩士在職專班       生) |         |     |   |

7. 將網路報名表與其他「資格審查資料」合併為一個 PDF 檔案

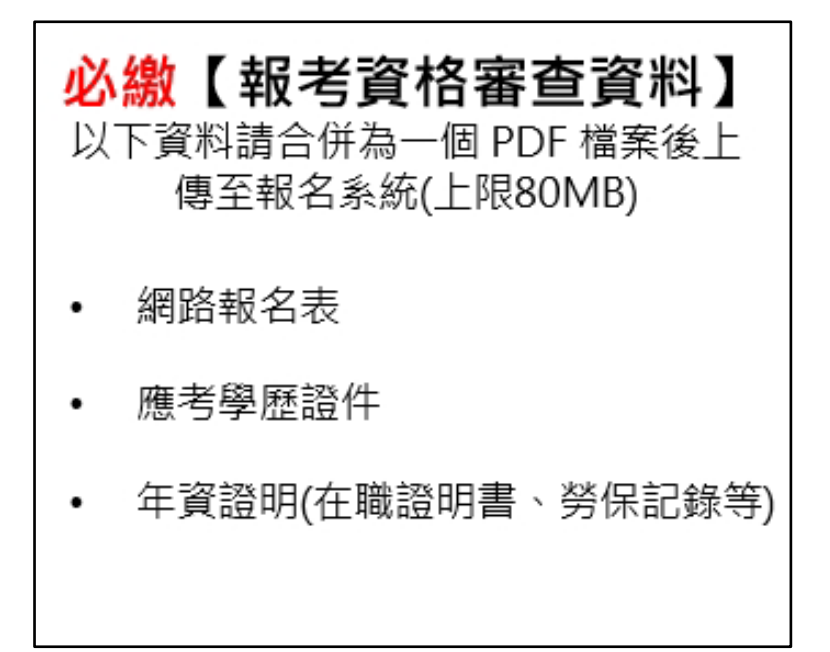

8. 另將「系所審查資料」合併為另一個 PDF 檔案

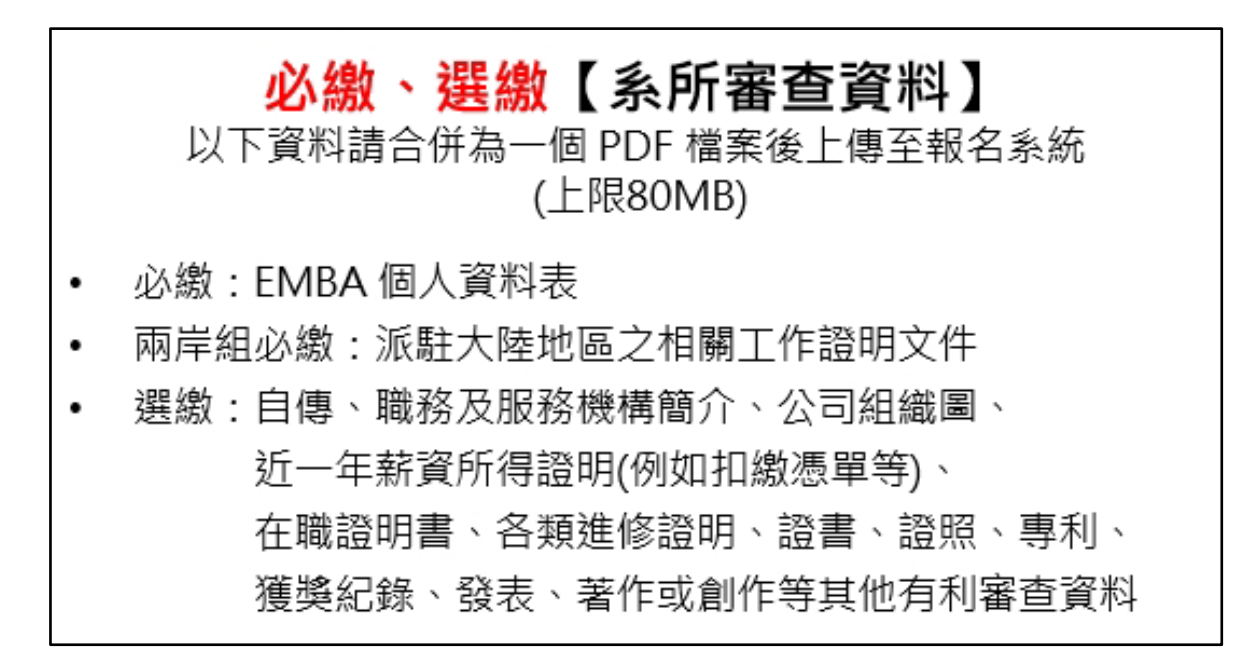

#### 9. 將兩個合併後的 PDF 檔案上傳至招生系統

| 112學年度碩士在職專班招生 |     |                                      |                        |            |  |  |
|----------------|-----|--------------------------------------|------------------------|------------|--|--|
| 最新消息           | ۲   | 上傳報名資料                               |                        |            |  |  |
| 編輯個人資料         | •   | 報考類組                                 |                        | 上傳報名資料     |  |  |
| 修改密碼           | •   | 國立中央大學 資訊管理學系碩士在職專班 不分組 (在職生) 上傳報名資料 |                        |            |  |  |
| 新增報考系所組        | •   | 國立中央大學 網路學習科技研究所碩士在職專班 不分組 (在職生)     |                        |            |  |  |
| 上傳報名資料         | F.  | 開放期間:111年                            | 11月28日上午9時至111年12月12日  | ∃晚間11時59分。 |  |  |
| 推薦信            | •   | 逾期恕不受理補件或抽換,且概不得要求任何補救措施。            |                        |            |  |  |
|                |     |                                      |                        |            |  |  |
| 編輯個人資料         | •   |                                      |                        | 回上一頁       |  |  |
| 修改密碼           |     | 報考類組:                                | 資訊管理學系碩士在職專班 不分組 (在職生) |            |  |  |
|                |     | 報名資格審查資料:                            | 選擇檔案 未選擇任何檔案           |            |  |  |
| 新增報考系所組        | ¥ 8 | 系所審查資料:                              | 選擇檔案 未選擇任何檔案           |            |  |  |
| 上傳報名資料         | •   |                                      | 確定上傳                   |            |  |  |
| 推善信            |     |                                      |                        |            |  |  |

10. 完成報名,報名期間內如發現資料有誤或缺漏可再重新上傳

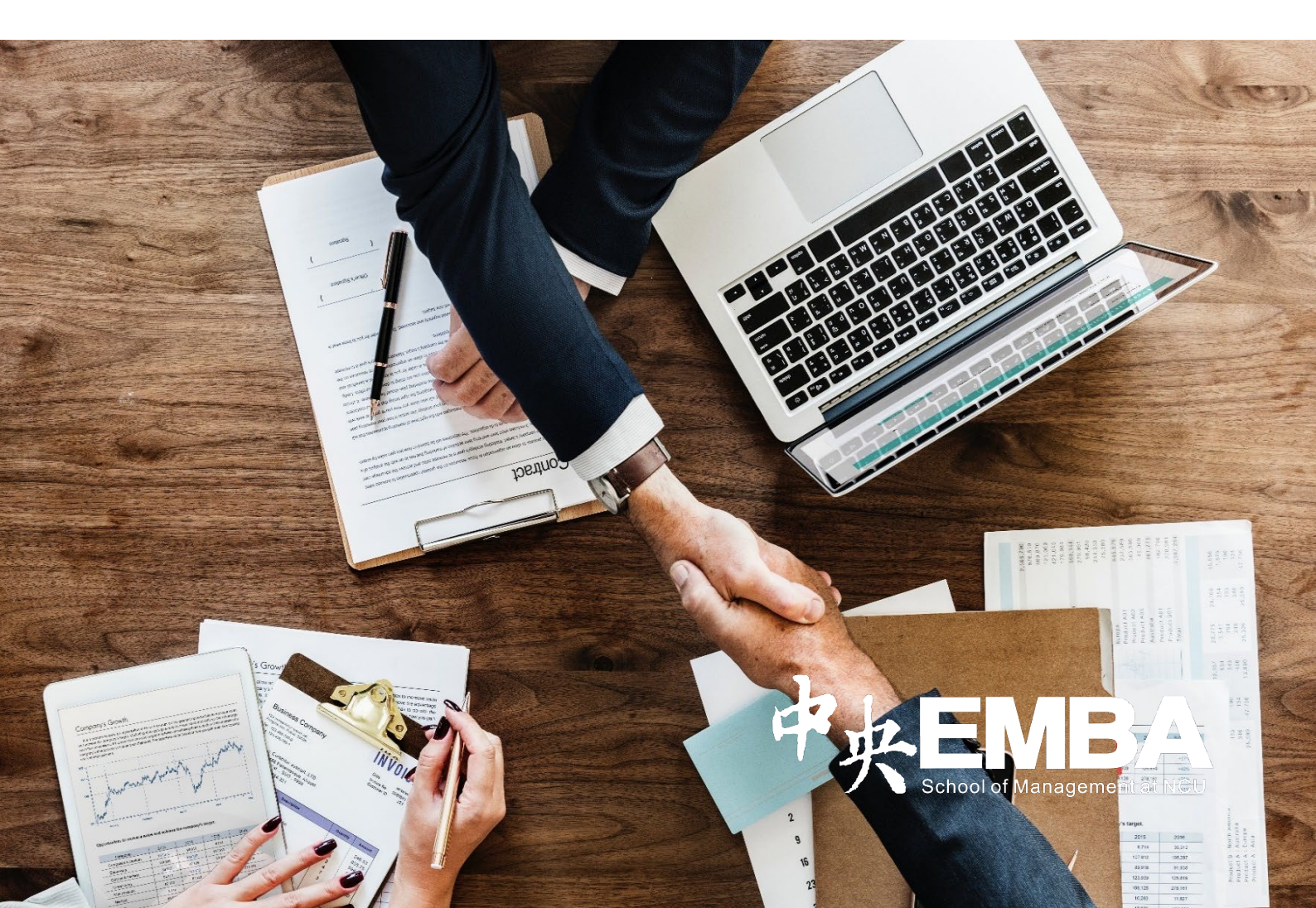